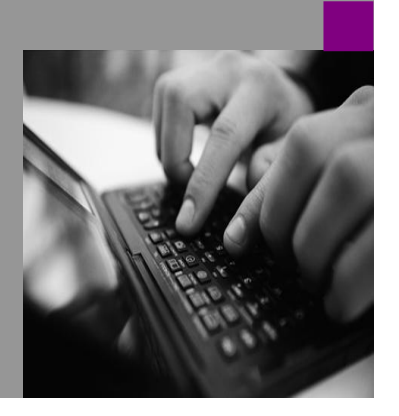

How-to Guide SAP NetWeaver '04

# How To... gure the s Scan for KM

Version 1.00 – September 2006

Applicable Releases: SAP NetWeaver '04 SPS 9

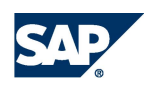

<sup>©</sup>Copyright 2006 SAP AG. All rights reserved.

No part of this publication may be reproduced or transmitted in any form or for any purpose without the express permission of SAP AG. The information contained herein may be changed without prior notice.

Some software products marketed by SAP AG and its distributors contain proprietary software components of other software vendors.

Microsoft, Windows, Outlook, and PowerPoint are registered trademarks of Microsoft Corporation.

IBM, DB2, DB2 Universal Database, OS/2, Parallel Sysplex, MVS/ESA, AIX, S/390, AS/400, OS/390, OS/400, iSeries, pSeries, xSeries, zSeries, z/OS, AFP, Intelligent Miner, WebSphere, Netfinity, Tivoli, and Informix are trademarks or registered trademarks of IBM Corporation in the United States and/or other countries.

Oracle is a registered trademark of Oracle Corporation.

UNIX, X/Open, OSF/1, and Motif are registered trademarks of the Open Group.

Citrix, ICA, Program Neighborhood, MetaFrame, WinFrame, VideoFrame, and MultiWin are trademarks or registered trademarks of Citrix Systems, Inc.

HTML, XML, XHTML and W3C are trademarks or registered trademarks of W3C<sup>\*</sup>, World Wide Web Consortium, Massachusetts Institute of Technology.

Java is a registered trademark of Sun Microsystems, Inc.

JavaScript is a registered trademark of Sun Microsystems, Inc., used under license for technology invented and implemented by Netscape.

MaxDB is a trademark of MySQL AB, Sweden.

SAP, R/3, mySAP, mySAP.com, xApps, xApp, and other SAP products and services mentioned herein as well as their respective logos are trademarks or registered trademarks of SAP AG in Germany and in several other countries all over the world. All other product and service names mentioned are the trademarks of their respective companies. Data contained in this document serves informational purposes only. National product specifications may vary.

These materials are subject to change without notice. These materials are provided by SAP AG and its affiliated companies ("SAP Group") for informational purposes only, without representation or warranty of any kind, and SAP Group shall not be liable for errors or omissions with respect to the materials. The only warranties for SAP Group products and services are those that are set forth in the express warranty statements accompanying such products and services, if any. Nothing herein should be construed as constituting an additional warranty.

These materials are provided "as is" without a warranty of any kind, either express or implied, including but not limited to, the implied warranties of merchantability, fitness for a particular purpose, or non-infringement. SAP shall not be liable for damages of any kind including without limitation direct, special, indirect, or consequential damages that may result from the use of these materials.

SAP does not warrant the accuracy or completeness of the information, text, graphics, links or other items contained within these materials. SAP has no control over the information that you may access through the use of hot links contained in these materials and does not endorse your use of third party web pages nor provide any warranty whatsoever relating to third party web pages.

SAP NetWeaver "How-to" Guides are intended to simplify the product implementation. While specific product features and procedures typically are explained in a practical business context, it is not implied that those features and procedures are the only approach in solving a specific business problem using SAP NetWeaver. Should you wish to receive additional information, clarification or support, please refer to SAP Consulting. Any software coding and/or code lines / strings ("Code") included in this documentation are only examples and are not intended to be used in a productive system environment. The Code is only intended better explain and visualize the syntax and phrasing rules of certain coding. SAP does not warrant the correctness and completeness of the Code given herein, and SAP shall not be liable for errors or damages caused by the usage of the Code, except if such damages were caused by SAP intentionally or grossly negligent.

### 1 Scenario

You use the Knowledge Management capabilities of SAP NetWeaver to work with documents. You might already use virus scan technology at your company for security reasons. Nowthat users can access Knowledge Management from outside your company network through the portal, you also want to integrate virus scan technology in Knowledge Management.

### 2 Introduction

Due to the increasing number of malware you are looking for means to protect your systems against viruses, worms, and so on. Typically, company-wide use of virus scanners at file system level is standard. Now, companies are also interested in extending protection to Knowledge Management.

SAP does not provide a specific solution for virus scanning, but delivers an API that partners can use to integrate their virus scan solution in SAP NetWeaver.

As of SAP NetWeaver '04 SPS 9, you can integrate an external virus scanner in Knowledge Management for checking documents when they are accessed. This check also ensures that no infected documents are distributed in Knowledge Management.

### 3 Architectural Overview

The adjacent figure shows the main components of the virus scan integration concept. In this figure, the different colors differentiate the components relating to the programming language and the provider. The virus scan interface (VSI) provides an interface for ABAP and JAVA. Depending on the programming language, the VSI library communicates with the virus scan server or the virus scan provider. The virus scan adapter (VSA), which is implemented by partners, communicates with the VSI library. This means that the partner only needs to provide a single VSA implementation for both ABAP and JAVA.

Basically, you can install the virus scan engine and SAP NetWeaver on a single-server system. The adjacent figure shows the components and the communication path in this scenario. The advantage of this configuration is the faster communication compared to remote function calls (RFC), due to the usage of native communication based on shared libraries. However, the load originating from the virus scan engine can significantly affect the performance of SAP

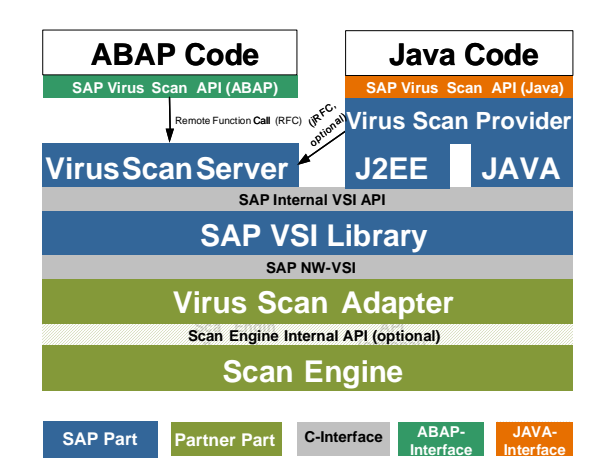

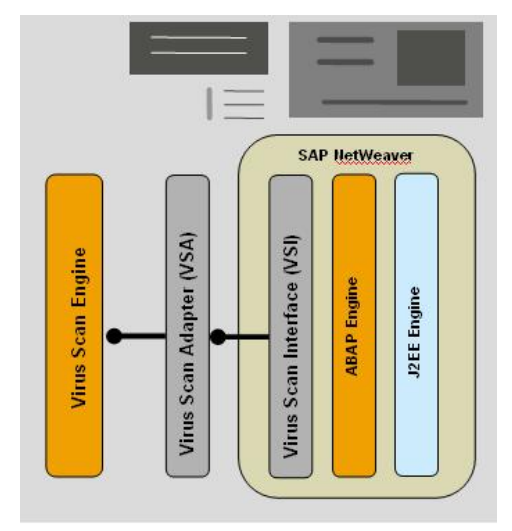

NetWeaver because the same hardware resources are used.

It is also possible to separate the virus scan engine and the SAP NetWeaver installation to avoid impacting performance due to shared hardware resources. The disadvantages are slower communication and higher network traffic volume because all scanned documents need to be transferred from SAP NetWeaver to the virus scan engine.

For a better understanding of the configuration explained in detail later on, you must know what the terms virus scan group and virus scan provider mean.

A *virus scan group* combines one or more virus scan engines, which are represented by virus scan providers. These are all to be used in the same way to check documents. If more engines are used, the check requests are sent to one engine after an other to distribute the load between the engines (round robin method).

A *virus scan provider* represents the interface to the virus scan engine in the flavors virus scan adapter and virus scan server. A virus scan adapter is used for VSI library-based communication as explained above, whereas a virus scan server is used when the virus scan engine and SAP NetWeaver are installed on separate server systems.

Based on an example, the following sections describe the steps for the configuration on the Java application server and in Knowledge Management. In addition, several screenshots illustrate the main use cases. At the end of this guide, there are links to more information.

### **4** Prerequisites

Before starting the configuration, you must prepare an adequate portal landscape. We strongly recommend starting the configuration on a test landscape and not on a production landscape to avoid downtime of the production system. In addition, you must check in SAP Note 782963 which external virus scan solutions are currently supported and install them correctly.

The following section describes the configuration of an example implementation of the virus scan adapter. This example implementation does not offer a scan function because it in fact does not use a virus scan engine as a real virus scan adapter would do. However, the configuration does not differ from a virus scan adapter from a partner and could therefore be used even if no virus scan engine is yet available.

The example implementation is attached to SAP Note 786179, which is aimed at partners who want to integrate their virus scan solution in SAP NetWeaver. The example implementation uses a simple use case to explain the coding.

## 5 The Step By Step Solution

The following description focuses on the configuration of a JAVA application server and of KMC. For the usage of the virus scan interface in ABAP applications, it refers to the standard documentation on the SAP Help Portal at <u>http://help.sap.com</u>.

We can separate the entire configuration of the virus scan integration into two parts. The first part consists of configuration steps on the JAVA application server. Based on this configuration, the second part focuses on configuration steps on the KMC configuration UI.

The next section starts with the configuration steps on the JAVA application server.

### 5.1 Configuration of the JAVA Application Server

1. Configure a virus scan group

Start the Visual Administrator for your JAVA application server and open the virus scan provider

| » 🖲 🗷 🛷                             |      |                          |                     |
|-------------------------------------|------|--------------------------|---------------------|
| • • * <b>0</b>                      |      |                          |                     |
| ester Global Configuration          | Bun  | time Properties Addition | nal Info            |
| · Key Storage                       | A    | une Drasidare Drafilae   |                     |
| - 📯 Licensing Adapter               |      | ops rideacts rideacs     |                     |
| <ul> <li>Locking Adapter</li> </ul> | Viru | s Scan Groups            | Settings Parameters |
| - 🐏 Log Configurator                |      | Broups                   |                     |
| - 😭 LogViewer                       |      | P SAP                    |                     |
| - 📯 Memory Info                     |      |                          |                     |
| — 🔆 Message Info                    |      |                          |                     |
| - 🍄 Monitoring                      |      |                          |                     |
| - 📯 P4 Provider                     |      |                          |                     |
| - 🃯 Performance Tracing             |      |                          |                     |
| - 📯 PMI                             |      |                          |                     |
| - 📯 prtbridge                       |      |                          |                     |
| Remote Object Container             |      |                          |                     |
| - Runtime Info Provider             |      |                          | Text 1              |
| - 🛠 SAML                            |      |                          | Deraux              |
| - 🖓 Secure Storage                  |      |                          | Name La ca          |
| Security Provider                   |      |                          | Manue 2045          |
| Session Failover                    |      |                          |                     |
| Shell Administration                |      |                          | Description         |
| - 🖓 SLD Data Supplier               |      |                          |                     |
| SSL Provider                        |      |                          |                     |
| toleCATTPing/service                |      |                          | SET                 |
| - Provider                          |      |                          |                     |
| Timeout                             |      |                          |                     |
| - 📯 Transaction                     |      |                          |                     |
| TREX Service                        |      |                          |                     |
| - OME Provider                      |      |                          |                     |
| 🖓 User Storage                      |      |                          |                     |
| Virus Scan Provider                 |      |                          |                     |
| Web Container                       |      |                          |                     |
| Web Dynpro Runtime                  |      |                          |                     |
| Web Services Container              |      | New Remove               |                     |
| Web Controls Comment                |      |                          |                     |

service. Navigate to *Runtime*  $\rightarrow$  *Groups* and choose *New*. Enter *SAP* in the *Name* field and any text in the *Description* (optional).

The screenshot shows the Visual Administrator and the corresponding group definition.

2. Configure a virus scan adapter

Navigate to the *Runtime*  $\rightarrow$  *Providers* tab and select the *Virus Scan Adapter* entry. Choose *New* to create a new entry. Enter a meaningful name. In this example, we have chosen *SAP*. Keep in mind that the the name is case-sensitive and that the systems add the prefix *VSA*\_ to your chosen name.

For example, if you enter SAP, the system creates *VSA\_SAP*. Later on, in the Knowledge Management configuration, you will need to refer to this name.

In addition, you must define the Group and VSA\_LIB

parameters. In this example, choose the previous group, SAP, as the group and enter the file system path to the example implementation of a virus scan adapter. Section 4 explains more details and where to get the implementation.

The screenshot shows the screen after entering all necessary parameters.

| Connect View Tools Help                                                                                                    |                                    |                             |           |
|----------------------------------------------------------------------------------------------------|------------------------------------|-----------------------------|-----------|
| 0                                                                                                    |                                    |                             |           |
| 12 12 x 😐                                                                                                    |                                    |                             |           |
| Cluster Globul Configuration                                                                                                    | Runtime Properties Additional Info |                             |           |
| VINDI Registry                                                                                                    | Groups Providers Profiles          |                             |           |
| Key Storage                                                                                                    | Wron Scon Drasters                 | diam'n ta ta                |           |
| Containg Adapter                                                                                                    | A Dreadarr                         | F Settings Trace Parameters |           |
| Contrig Adapter                                                                                                    | R A Many Gran Marder               |                             |           |
| Continuer (                                                                                                    | O WRA RAP                          |                             |           |
| Memory info                                                                                                    | A Vinis Bran Bener                 |                             |           |
| A Marrate Ma                                                                                                    |                                    |                             |           |
| Q Montreine                                                                                                    |                                    |                             |           |
| P4 Provider                                                                                                    |                                    | 🗆 Defau                     | *         |
| Performance Tracing                                                                                                    |                                    |                             |           |
| PMI                                                                                                    |                                    | Name VEA_BAP                |           |
| O other                                                                                                    |                                    |                             |           |
| Remote Object Container                                                                                                    |                                    | Description                 |           |
| Runtime into Provider                                                                                                    |                                    |                             |           |
| 2 SAM.                                                                                                    |                                    |                             |           |
| Contraction Storage                                                                                                    |                                    | Group SAP                   | -         |
| - 📯 Security Provider                                                                                                    |                                    |                             |           |
| - 📯 Session Fallover                                                                                                    |                                    | Instance line out 2000      |           |
| - 📯 Shell Administration                                                                                                    |                                    | mounter une ent jortes      |           |
| 😪 BLD Data Bupplier                                                                                                    |                                    |                             |           |
| - Provider                                                                                                    |                                    | Instance pool size 10       |           |
| ClaCATTPing/service                                                                                                    |                                    |                             |           |
| - Provider                                                                                                    |                                    | VSA LIB CIERTON             | ith neces |
| Timeout                                                                                                    |                                    |                             |           |
| Transaction                                                                                                    |                                    |                             |           |
| TREX Service                                                                                                    |                                    |                             | SET       |
| CHIE FILMON                                                                                                    |                                    |                             |           |
| Controllinge                                                                                                    |                                    |                             |           |
| Cardena Cardena Carden |                                    |                             |           |
| With Depart Pupting                                                                                                    | l                                  |                             |           |
| Web Sentrar Contriner                                                                                                    | Activate Deactivate New            |                             |           |
| <ul> <li>The control constitution</li> </ul>                                                                                                    |                                    |                             |           |

3. Test the configuration

You have now completed all configuration settings in the Java application server. SAP provides a servlet that you can use to test the configuration.

#### Open a Web browser and enter

http://<server>:<port>/vscantest to start
the servlet.

| Virus Scan Provider - Microsoft Internet Explorer provided by SAP IT                                                                                                    |                                       |
|----------------------------------------------------------------------------------------------------|---------------------------------------|
| Elle Edit Yew Favorites Icols Help                                                                                                    |                                       |
| address 🗃 http://localhost:50200/vscantest/index.html                                                                                                    | 💌 🛃 😡                                 |
|                                                                                                    |                                       |
| SAP NetWeaver"                                                                                                    |                                       |
| SAP Web Application Server                                                                                                    |                                       |
| Test site of 'Virus Scan Provider' J2EE service:                                                                                                    |                                       |
| This site is the main entry for various test servlets. The term in the brackets means the transaction code o<br>in SAP Web Application Server ABAP.                                                                              | of the corresponding ABAP application |
| Virus Scan Provider objects (VSCAM)     Test servicet (VSCAMEST)                                                                                                    |                                       |
| SAP Notes:                                                                                                    |                                       |
| There are the SAP Notes:                                                                                                    |                                       |
| <ul> <li>A general antivirus overview is in note <u>786179</u>. It has also an attachment <u>VSA-SDK_ZIP</u>, which cont<br/>Adapter (vssap).</li> <li>Virus Scan Provider related changes are in note <u>B48189</u>.</li> </ul> | tains a test "Virus Scan              |
|                                                                                                    |                                       |
|                                                                                                    |                                       |
|                                                                                                    |                                       |
|                                                                                                    |                                       |
| Done                                                                                                    | Local intranet                        |

The screenshot above appears. Among the information it contains are links to more SAP Notes. The first link, *Virus Scan Provider objects (VSCAN)* provides an overview of the configuration.

The second link, *Test servlet (VSCANTEST)*, provides a form that you can use to specify the configuration test in more detail.

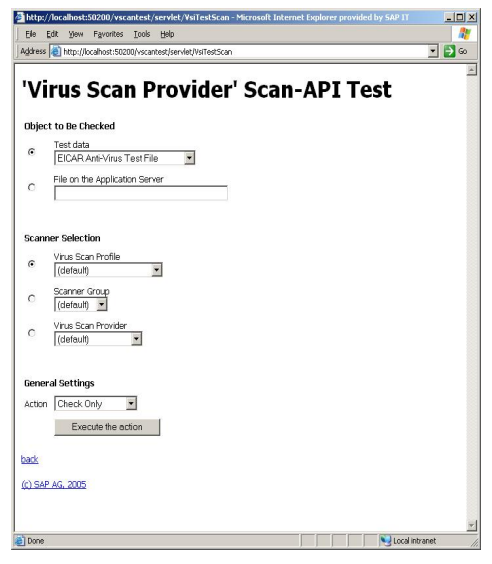

For example, select the *EICAR-Anti-Virus TestFile* as the *Object to be Checked*. Furthermore, select a group as the *Scanner Group*, in this example, SAP. Choosen *Execute* to start the test.

| http://localhost:50200/vscantest/servlet/VsiTestScan - Microsoft Internet Explorer p     lib Edit Univ. Example: Tools Help | rovided by SAP IT |  |  |  |  |  |
|----------------------------------------------------------------------------------------------------|-------------------|--|--|--|--|--|
| ene eux mew regnores iouto eep<br>Address @ http://localhost:50200/vscantest/servlet/VsiTestScan                            |                   |  |  |  |  |  |
| 'Virus Scan Provider' Scan-API<br>Result                                                                                    | Test              |  |  |  |  |  |
| Exception: The virus "EICAR-TEST-STRING" was found                                                                          | in zBaseProfile!  |  |  |  |  |  |
| back                                                                                                    |                   |  |  |  |  |  |
| (c) SAP AG, 2005                                                                                                    |                   |  |  |  |  |  |
|                                                                                                    |                   |  |  |  |  |  |

An exception appears, indicating that the test has found a valid virus signature. Keep in mind that the EICAR viurs signature is not an harmful virus. For more information about this test virus, see the appendix of this guide.

### 5.2 Configuration of Knowledge Management

The second part of the configuration is done in the configuration framework of Knowledge Management using the configuration UI.

**Note:** Activate the advanced mode on the configuration UI, otherwise the virus scan-related entries are not displayed.

1. Configuration of a virus scan group

With the current release of Knowledge Management, you still have to configure virus scan groups and providers. This may change in future releases because the configuration is already available in the JAVA application server.

Navigate to System Administration  $\rightarrow$  System Configuration  $\rightarrow$  Knowledge Management  $\rightarrow$  Content Management  $\rightarrow$  Global Services  $\rightarrow$  Virus Scanner Profiles  $\rightarrow$  Virus Scanner Groups. Choose New to create a new virus scan group. In this example, just reuse the existing configuration, SAPTestGroup. Change the List of Providers to VSA\_SAP parameter to reflect the case- sensitivity because the name is in uppercase letters io the JAVA application server.

| Welcome Portal Administrator                                     | cod Search                       |                                                                                   |
|------------------------------------------------------------------|----------------------------------|-----------------------------------------------------------------------------------|
| Home Content Administration User Admin                           | System Administrat               | on TestRole Collaboration Content Management                                      |
| Transport   Monitoring   Permissions   Sy                        | etern Configuration   Portal Dis | aky   Support   Giolai Portar   Liomouea Guery Engine   Hawgaton                  |
| Content Management                                               |                                  |                                                                                   |
| Detailed Havigation                                              | Content Management               |                                                                                   |
| System Landscape     System Landscape Overview                   | Actions, History, Mode           | Help_                                                                             |
| Reystore Administration     IM Configuration                     | Topic Area:                      | ScanGroups Any configuration change requires that you restart the service engine. |
| Service Configuration                                            | Configuration<br>Configuration   | E Group Name 💠 List Of Providers ≑                                                |
|                                                                  | 40istal Senices                  | McAteeGroup VSA_NAI                                                               |
| Content Management                                               | Wear States                      | SAPServerGroup VSCAN_P73519                                                       |
| Collaboration                                                    | Vitan                            | SAPTestGroup VSA_SAP                                                              |
| Finder, Administration     Find Insurant Why bird & Marktinger   | 4 <u>Scanner</u><br>Oraupz       | Z Z Z Z Page 1/1                                                                  |
| Web Dynpro Console                                               | Topics                           | New Duploate Edit View Delete                                                     |
|                                                                  | ScanGroups (3)                   | antistan D. FARTan D. FARTandon an                                                |
| Related Links -                                                  |                                  | and a second second                                                               |
| Repositories                                                     |                                  | View "SAPTestGroup"                                                               |
| CM Repository Reports                                            |                                  | List Of Providers * VSA_SAP                                                       |
| Portal Favorites                                                 |                                  | Est Close                                                                         |
| Rendering Internation<br>ProjectRoom<br>- News<br>- User Mapping |                                  |                                                                                   |

The screenshot above shows the example group definition.

- The next step is to configure a virus scan profile. Navigate to System Administration  $\rightarrow$  System Configuration  $\rightarrow$  Knowledge Management  $\rightarrow$  Content Management  $\rightarrow$  Global Services  $\rightarrow$  Virus Scanner Profiles. Choose New to create a new entry. In this example, reuse the existing configuration, SAPTest. Open this configuration in edit mode and verify the following:
  - The configurable is active
  - The default checkbox is selected, as long as no other configurable is the default
  - No reference profile is selected
  - The previously-configured virus scan group,

2. Configuration of a virus scan profile

#### SAPTestGroup, is selected

| Content Management - SAP Enterprise Port                | al 6.0 - Microsoft Internet E    | xplorer provided by SA   | VP IT                   |                                            |                  |                       | _10             |
|---------------------------------------------------------|----------------------------------|--------------------------|-------------------------|--------------------------------------------|------------------|-----------------------|-----------------|
| File Edit View Favorites Tools Help                     |                                  |                          |                         |                                            |                  |                       |                 |
| ⇔Back • ⇒ • 🙆 🛃 🖓 Searc                                 | h 💽 Favorites 🗐 Media            | 3 10-30                  | -                       |                                            |                  |                       |                 |
| Address 🔕 http://p73523:50000/irj/portal                |                                  |                          |                         |                                            |                  |                       | - 6             |
| inks 🗃 Collaboration Solutions Portal 🗃 QM Sy           | sterns 🍓 Instant NetWeaver       | Installation 🍓 Engleerin | ngService Pool 🏼 💩 5    | AP MARS 🛛 SAP Printmes 🖉 RIG-5             | erver 🎒 SA       | P - Software Ma       | nager           |
| Velcome Administrator                                   | 2h<br>ant Management Content Ada | inistration User Admini  | stration System A       | dministration                              | <u>Helo</u> I Pe | rsonaliza   <u>Lo</u> | mati <b>S</b> A |
| Transport   Monitoring   Permissions   System           | Configuration   PostarDespia     | A   Sobbert   Closer Los | tel   Distributed Quer  | A pyllog                                   |                  | 1. Helen              | Carlo Carros    |
| Concern Management                                      |                                  |                          |                         |                                            |                  | I mounty a            | DATE FORWARD    |
| Detailed Nasigation                                     | You are here:                    | ScanProfiles Any con     | vigoration change req   | uires that you restart the service engine. |                  |                       |                 |
| UM Configuration                                        | Content Management               | 🗟 Profile Name 🕏         | Description 🔅           | Package Name 🕀                             | Is Active 🗘      | Is Default 🗦          | Is Reference    |
| System Landscape                                        | Without Services                 | MoAres                   | McArlee test profile    | con sapportais won service antivirus       | 4                |                       |                 |
| Service Configuration                                   | Piofiles                         | SAPTest                  | SAP test profile        | con sapportais won service antivirus       | 4                | 1                     |                 |
| C⊐ Knowledge Management                                 | Folders                          |                          |                         |                                            |                  |                       |                 |
| Content Management                                      | Virus Scenner Groups             | New Depicate             | Edit Diane Dalat        |                                            |                  |                       |                 |
| Collaboration                                           | Classes                          |                          |                         |                                            |                  |                       |                 |
| Protei Aurieration                                      | Scaneromes (2)                   | Edit "SAPTest"           |                         |                                            |                  |                       |                 |
| Universal Worklat                                       | ScapGroups (2)                   | 🙆 Object remains l       | edied until you olid: O | K or Cancel                                |                  |                       |                 |
| Workflow                                                | ALL LIVE LIVE                    | Description              | SAP test profile        |                                            |                  |                       |                 |
| <ul> <li>Universal Worklist Administration</li> </ul>   |                                  | Package Name *           | on seportals works      | ervice antivirus                           |                  |                       |                 |
| <ul> <li>Yahool Model Account Administration</li> </ul> |                                  | Is Active                | 2                       |                                            |                  |                       |                 |
| Portal Licensing                                        |                                  | Is Default               | 2                       |                                            |                  |                       |                 |
| <ul> <li>was byrpro console</li> </ul>                  |                                  | Is Reference             | 1                       |                                            |                  |                       |                 |
| Related Links                                           |                                  | Logical OR (             | Yes ONO @NO             | lset                                       |                  |                       |                 |
| Repositories     Component Monitor                      |                                  | Reference Profile        | Not set                 |                                            |                  |                       |                 |
|                                                         | Pendina Looks (1)                | OK Cancel                |                         |                                            |                  |                       |                 |
|                                                         |                                  |                          |                         |                                            |                  |                       |                 |
|                                                         | •                                |                          |                         |                                            |                  |                       | l               |

The screenshot above illustrates the configuration. For more information about the configuration parameters, consult the online help at http://help.sap.com.

Finally, you have to configure the virus scan service for Knowledge Management. This configuration is probably the most important one because this is the location where you define the basic behavior of the virus check in Knowledge Management. The screenshot below shows the configuration screen.

| Content Management - SAP Enter                                              | prise Parb   | al 6.0 - Microsoft Internet Diplorer                                                                                                    | provided by SAP IT   |                    |            |             |              |               |             |                  |            |           |     |
|-----------------------------------------------------------------------------|--------------|----------------------------------------------------------------------------------------------------|----------------------|--------------------|------------|-------------|--------------|---------------|-------------|------------------|------------|-----------|-----|
| File Edit View Povorites Tools                                              | Help         |                                                                                                    |                      |                    |            |             |              |               |             |                  |            |           |     |
| $4 \operatorname{rbok} * \to * (3)$                                         | Queec        | h 🗊 tevertes 🛞 Neda 🎯                                                                                                    | B-@ 0 -              |                    |            |             |              |               |             |                  |            |           |     |
| Address (A) Mercille 77527 52000 Julies                                     | tal.         |                                                                                                    |                      |                    |            |             |              |               |             |                  |            |           | 10  |
| Inter Coldenation Coldina Data                                              | (in) case of | terrer and the state of the state of the sta |                      | day Paul A         |            | (ii) eac    | Paratanan (  | 0015 5-0      |             | ran rahama       |            | _         |     |
| ana anciana anti-antis rata                                                 | 1 (m 10)     | Care Classes were the second                                                                                                    | ar gjudendar         | naros ej           |            | 0.00        | PHILIPS -    | OLAN-SE.      | ~ 0         |                  | ranaya.    | _         | _   |
| Wekome Administrator                                                        |              |                                                                                                    |                      |                    |            |             |              |               |             | HERE I FEE       | societze 1 | Logott    | SA. |
| Collaboration 1                                                             | Searc        | h                                                                                                    |                      | Cannanan           |            |             |              | / ~~          |             |                  |            | _         | _   |
| Colaboration Business Explorer H                                            | one Cont     | ert Nanagement Content Administratio                                                                                                    | n User Administreb   | an System/         | Administ   | retion      |              |               |             |                  |            |           |     |
| Transport   Nonitoring   Permissiono                                        | System       | Configuration   Forth/Display   Sup                                                                                                    | port   Olobal Portal | Distrikuted Ope    |            |             |              |               |             |                  |            |           |     |
| Content Management                                                          |              |                                                                                                    |                      |                    |            |             |              |               |             |                  | History    | Back For  |     |
| 111                                                                         | -            |                                                                                                    |                      |                    |            |             |              |               |             |                  |            |           |     |
| Detailed Novigation                                                         | _            | You are here:                                                                                                    | Scans Byte-Stree     | ins or Files for ' | viruses U  | sing the S  | AP VSI-LIKE  | NY            |             |                  |            |           |     |
| <ul> <li>Keystore Administration</li> </ul>                                 |              | Carbon Management                                                                                                    | Virus Scan Serv      | ice Creating an    | d deleting | ordigen     | dice objects | requires that | t ywa nesta | of the sendel en | pine.      |           |     |
| <ul> <li>UN Configuration</li> </ul>                                        |              | 40 lobal Services                                                                                                    | 0                    | Path for           |            | Check       | Clean        | Postive       | File        | Meximum File     | Menory     | Menory    |     |
| System Landscape                                                            |              | Folders                                                                                                    | CD rente             | Files              | ACEVE      | Aype        | VISION       | List          | Court       | Size (MD)        | Count      | Lind (RB) | 100 |
| Service Configuration                                                       |              | Graveler Parameters                                                                                                    | antivitus            |                    |            | 1           | 1            |               | 10          | 1000             | 10         | 100       |     |
| Christelle Harapetert                                                       |              | Network Patha                                                                                                    | REFE                 |                    |            |             |              |               |             |                  |            |           |     |
| <ul> <li>Colstoration</li> </ul>                                            |              | Property Metadata                                                                                                    | Cal Mari             |                    |            |             |              |               |             |                  |            |           |     |
| Index Administration                                                        |              | Property Structures                                                                                                    |                      |                    |            |             |              |               |             |                  |            |           |     |
| <ul> <li>Portel Application</li> </ul>                                      |              | Ediation Managers                                                                                                    | Edit "antiwirus"     |                    |            |             |              |               |             |                  |            |           |     |
| <ul> <li>Universal/Worklad</li> </ul>                                       |              | Resource Fillers<br>Resource List Elbers                                                                                                    | & Objections         | int loded until    | yaa didel  | Dici an Can | cel .        |               |             |                  |            |           |     |
| <ul> <li>Washflow</li> </ul>                                                |              | Resource Types                                                                                                    | Dath for Terror      | rary Files         |            |             |              |               |             |                  |            |           |     |
| Onlyginger View Mot Automotivation                                          |              | Scheduler Seguences                                                                                                    | Active to            |                    |            |             |              |               |             |                  |            |           |     |
| <ul> <li>Vanco Vode Account Administra</li> <li>Dadal Lisensites</li> </ul> | son          | Scheikler Tests                                                                                                    | Dieck Wate is        |                    |            |             |              |               |             |                  |            |           |     |
| Web Dynamo Console                                                          |              | System Landscape Definitions                                                                                                    | Gean Wruses          | * 12               |            |             |              |               |             |                  |            |           |     |
|                                                                             |              | UperPhoto                                                                                                    | Postive List         |                    |            |             |              |               |             |                  |            |           |     |
| Related Links                                                               | -            | Visus Scenner Profiles                                                                                                    | File Count *         | 10                 |            |             |              |               |             |                  |            |           |     |
| Reposêcries                                                                 |              | Classes                                                                                                    | Maximum File S       | ze (MD) * 100      |            |             |              |               |             |                  |            |           |     |
| Component Monitor                                                           |              | Autoin Photo Service (1)                                                                                                    | Memory Count         | 10                 |            |             |              |               |             |                  |            |           |     |
|                                                                             |              | Aut Los Service (1)                                                                                                    | Menory Link ()       | (8) 100            |            |             |              |               |             |                  |            |           |     |
|                                                                             |              | Cache Service (1)                                                                                                    | Repostories          | R                  | Marre      |             |              |               |             |                  |            |           |     |
|                                                                             |              | Overlaut Service (1)                                                                                                    |                      |                    | collabore  | atoo and    |              |               |             |                  |            |           |     |
|                                                                             |              | Context Exchange Service (1)                                                                                                    |                      |                    | 1000000    | 38501.355   | 10000        |               |             |                  |            |           |     |
|                                                                             |              | Crawler Service (1)                                                                                                    |                      |                    | 125        |             | _            |               |             |                  |            |           |     |
|                                                                             |              | File System Mount Service (1)                                                                                                    |                      |                    | 222.013    |             |              |               |             |                  |            |           |     |
|                                                                             |              | Form-Based Publishing Service (1)                                                                                                    |                      |                    | 200.00     | m           | _            |               |             |                  |            |           |     |
|                                                                             |              | Global Attachment Service (1)                                                                                                    |                      |                    | SULT OF    | etz         |              |               |             |                  |            |           |     |
|                                                                             |              |                                                                                                    |                      |                    | 550        |             | _            |               |             |                  |            |           |     |
|                                                                             |              | OviObjectsFactor/Service.(1)                                                                                                    |                      |                    | 12280      | 200         |              |               |             |                  |            |           |     |
|                                                                             |              | Infect Service (1)                                                                                                    |                      |                    | 52         |             |              |               |             |                  |            |           |     |
|                                                                             |              | Mailing Service (1)                                                                                                    |                      | ×                  | E E E      | E Page      | 12/5 Sho     | w all object  | 5           |                  |            |           |     |
|                                                                             |              | MME Handler Service (1)                                                                                                    | Visus Scen Pro       | 90 o 📷             | 165 -      |             |              |               |             |                  |            |           |     |
|                                                                             |              | Notificator Service (1)                                                                                                    | DK Canod             |                    |            |             |              |               |             |                  |            |           |     |
|                                                                             |              | Object Type Handler Service (1)                                                                                                    | Concor               |                    |            |             |              |               |             |                  |            |           |     |
|                                                                             |              |                                                                                                    |                      |                    |            |             |              |               |             |                  | _          |           |     |

First of all, you must make sure that the service is active. Check that the checkbox for the *Active* parameter is selected.

In this example, a virus check should be done when documents are written in Knowledge Management. Therefore, you must select the *Check Write* checkbox.

The combination of the *Positive List* and *Repositories* parameters defines which repositories are taken into account during checking. If the *Positive List* parameter is selected, the virus check is done in all repositories defined in the *Repositories* parameter. If it is not set, the system excludes all repositories defined in the *Repositories* parameter from the virus checks. In this example. every repository is checked

3. Configuration of the virus scan service

except the documents repository.

**Note:** You could use any repository in this example. A specific CM repository in DB mode is recommended instead of the standard documents repository for test purposes to avoid confusing sideeffects with other use cases.

Finally, configure the reference to the virus scan profile. In this example, you choose the previous profile, *SAPTest*.

To activate the Knowledge Management configuration settings, you must restart the portal and the JAVA application server(s) that provides the portal functions.

### 5.3 Use Cases for Virus Scan Integration

This section describes the different use cases where virus scan integration in Knowledge Management is visible to the user. Basically, there are edit and read scenarios because they represent the main types of access to documents.

1. Access through browsers

When a user accesses an virus-infected file, if the virus scan service is configured to check on read access, the following error message appears: *Operation failed: Virus found – please contact your* 

| File Falls Have Facesthes Taul                                                                                                    |                                                                                                    | internet Expl                                                                                       | orer provided by SAP IT                                                                                                    |                            |
|----------------------------------------------------------------------------------------------------|----------------------------------------------------------------------------------------------------|----------------------------------------------------------------------------------------------------|----------------------------------------------------------------------------------------------------|----------------------------|
| Die Ent Tiem Fähoutes Tool                                                                                                    | is Help                                                                                                    |                                                                                                    |                                                                                                    | 4                          |
| 🌀 Back 🔹 🕥 🐇 🛃                                                                                                    | 🏠 🔎 Search 👷                                                                                                    | Favorites 🚷                                                                                         | Media 🚱 🔗 🌺 🔯 • 🗖                                                                                                    | )                          |
| dress 🙋 http://localhost:50000/irj                                                                                                    | /portal                                                                                                    |                                                                                                    |                                                                                                    | 🖌 🔁 Go 🛛 Links             |
| Welcome testadmin testadmin                                                                                                    |                                                                                                    |                                                                                                    |                                                                                                    | Hele   Los off             |
| Content Administration User A<br>Portal Content   Batch Property Rep                                                                                                    | dministration System Adm<br>lacement   Unification   Po                                                                                                    | ninistration Cont<br>rtal Content Transl                                                            | ent Management<br>ation   Web Dynpro   <b>KM Content</b>   Coll                                                                                                    | aboration Content   Workfi |
| KM Content                                                                                                    |                                                                                                    |                                                                                                    |                                                                                                    | I History _ Dack Perward   |
| Repositories                                                                                                    |                                                                                                    |                                                                                                    |                                                                                                    | Ę                          |
| C root > documents                                                                                                    |                                                                                                    |                                                                                                    |                                                                                                    |                            |
| ▼ root                                                                                                    | Hama A                                                                                                    | Cine (B                                                                                             | MadiGad MadiGad Dr.                                                                                                    |                            |
| ▼ root<br>▶ -system                                                                                                    | Hame 🕈                                                                                                    | Size 🚔                                                                                              | Modified Modified By                                                                                                    |                            |
| ▼ root                                                                                                    |                                                                                                    | Size 🚔<br>6                                                                                         | Modified Modified By<br>17704 10.03.54 AM                                                                                                    |                            |
| <ul> <li>root</li> <li>rsystem</li> <li>attachment</li> <li>cm</li> </ul>                                                                                                    | Hame \$                                                                                                    | Size 🚔<br>6<br>6                                                                                    | Modified Modified By<br>N7/04 10:03:54 AM<br>N7/04 11:04:18 AM <u>cmadmin_service</u><br>N7/04 11:04:18 AM <u>cmadmin_service</u>                                                                                                    |                            |
| <pre>v root     -svstom     attachment     cm     cmb</pre>                                                                                                    | Hame \$      "                                                                                                    | Size 🚔<br>6<br>6<br>6                                                                               | Modified Modified By<br>1704 10.03 54 AM<br>1704 11.03 54 AM <u>cmadmin service</u><br>17104 11.04:18 AM <u>cmadmin service</u><br>1704 11.04:18 AM <u>cmadmin service</u>                                                                                                    |                            |
| root     P-system     Addecommon     addecommon     collaboration     collaboration                                                                                                    | Name *      Constant                                                                                                    | Size 🚔<br>6<br>6<br>6<br>6<br>7<br>8                                                                | Modified Modified By<br>17/04 10:03:54 AM<br>17/04 11:04:18 AM <u>cmadmin service</u><br>17/04 11:04:18 AM <u>cmadmin service</u><br>17/04 11:04:18 AM <u>cmadmin service</u><br>17/04 11:04:18 AM lestuser; testuser                                                                                             |                            |
| tool     +=system     +=system     +system     +=system     +system     +syste | Ilame C<br>Discussions v,<br>Units v,<br>News v,<br>Dublic Documents<br>Dublic Documents                                                                                                    | Size 🚔<br>6<br>6<br>6<br>7, 6<br>6<br>6                                                             | Modified Modified By<br>17/04 10:03:54 AM<br>17/04 11:04:18 AM cmadmin_service<br>17/04 11:04:18 AM cmadmin_service<br>17/04 11:04:18 AM cmadmin_service<br>17/04 11:04:44 Michael Resture resturer<br>17/04 11:04:44 Michael Resture resturer                                                                    |                            |
| toot     t_soutem     t_soutem     t_soutem     t_oms     t_oms     t_odistoration     collisionation sessions     t_documents                                                                                                    | Ilame C<br>Discussions v,<br>Units v,<br>Units v,<br>U | Size 🚔<br>6<br>6<br>7, 6<br>68 Bytes 6                                                              | Modified Modified By<br>#70410.0354.4M<br>#70411.0418.4M cmadmin_service<br>#70411.0418.4M cmadmin_service<br>#70411.0418.4M cmadmin_service<br>#70411.314.24 M lesturer_testurer<br>#70411.2644.4M testurer_testurer<br>#70411.0644.2552.29 M testurer_testurer                                                  |                            |
| root     root    | Hame > Cascaterice #, Cascaterice #, Cascateri#, Cascaterice #, Cascaterice #, Cascaterice #, Ca                                                                                                    | Size<br>6<br>6<br>8<br>8<br>8<br>8<br>8<br>8<br>8<br>8<br>8<br>8<br>8<br>8<br>8<br>8<br>8<br>8<br>8 | Modified Modified By<br>7704 100254 AM<br>7704 110410 AM creation: aerotics<br>7704 110410 AM creation: aerotics<br>7704 110410 AM creation: aerotics<br>7704 113044 AM leathant, catalognin<br>7704 113044 AM leathant, testadomin<br>7704 112542 AM leathant, testadomin<br>77064 12542 AM leathant, testadomin |                            |

system administrator

**Note:** If the virus scan service is configured for checks on write access, *no* alert would appear!

The screenshot above shows the results.

When a user tries to upload an infected file, if the virus scan service is configured to check on write access, an alert would appear.

4. Restart the portal

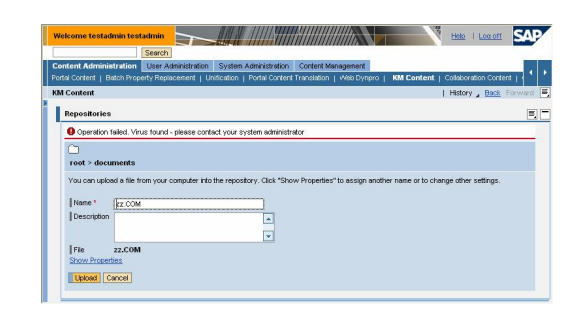

As in the case of a read access, the following error message appears:

Operation failed: Virus found – please contact your system administrator

**Note:** If the virus scan service is configured to check on read access, *no* alert would appear!

Authors and editors often use WebDAV clients to access documents in Knowledge Management. If an author tries to write an infected file to a Knowledge Management repository, an error message appears depending on the WebDAV client.

| and a second second sec | -/                                            |                                               |                           | 1       |      |
|----------------------------------------------------------------------------------------------------|-----------------------------------------------|-----------------------------------------------|---------------------------|---------|------|
| File Edit View Favorites T                                                                                                    | ools Help                                     |                                               |                           |         |      |
| 🔾 Back - 🕥 - 🧊 🍃                                                                                                    | 🔎 Search 🌔 Folders 🖌                          | 8 8 2 × 4 4 4                                 |                           |         |      |
| Address 🗿 http://localhost:50000                                                                                                    | /irij/servlet/prt/portal/prtroot/i            | om.sap.km.cm.docs/documents/                  |                           | ~       | 🔁 Go |
|                                                                                                    | Name 🔶                                        | Internet Address                              | Size Type                 |         | P    |
|                                                                                                    | 🛄 .~system~                                   | Warning                                       | ×                         | ler -   | 17   |
| TANK INC.                                                                                                    | Discussions                                   |                                               |                           | der .   | 1    |
| documents on                                                                                                    | Links                                         |                                               | all of the calacted files | 3er     | 1    |
| localhost (2)                                                                                                    | News                                          |                                               |                           | ser     | -13  |
|                                                                                                    | Public Documents                              |                                               |                           | ber     | 11   |
| Select an item to view its                                                                                                    | Calcorde                                      | OK                                            |                           | ument   | 15   |
| description.                                                                                                    | New text                                      | http://iocahost:50000/iri/serviet/prt/portal/ | U Bytes File              | Ginoric | 18   |
|                                                                                                    | Srolex.aif                                    | http://iocabost/50000/ini/serviet/ort/oortal/ | 8.71 KB GIE Ima           | ne      | 14   |
|                                                                                                    | Copying 22. COM to<br>http://localhost.50000/ | ljoervletjortaljortootjoon sap.km.on.doosf    |                           |         |      |
| objects                                                                                                    | <                                             |                                               |                           |         | 8    |

The screenshot above illustrates the behavior of Microsoft Internet Explorer.

**Note:** If the virus scan service is configured to check on read access, *no* alert would appear!

Reading a virus-infected file if the virus scan service is configured to check on read access would result in the http error 409 as shown in the screenshot below.

2. Access through WebDAV clients

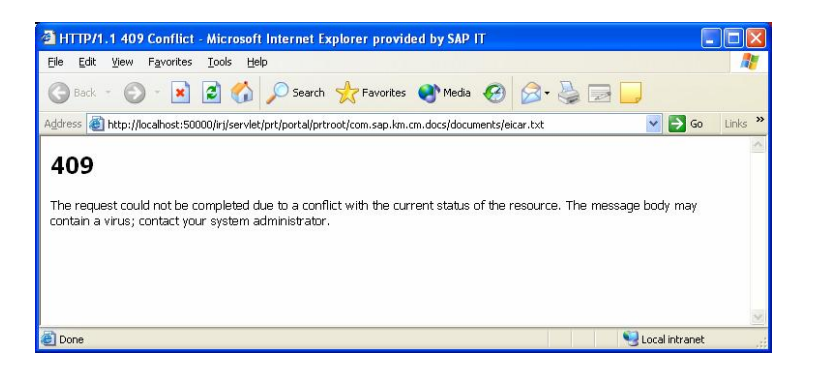

**Note:** If the virus scan service is configured to check on write access, *no* alert would appear!

## 6 Appendix

Additionally, Knowledge Management offers a specific virus scan report that allows you to check documents in a repository independent of read or write accesses. For example, this report could be used when integrating a file system with documents that are potentially infected. In this most common scenario for the report, you would configure the scanner service to check on write access. Then, the service would check any new documents created through Knowledge Management.

Since the previously executed report ensures that there are no infected files in the repository, there would be no further need to check for viruses on read access. However, if documents are stored directly on the file system without using Knowledge Management, suspicious files might be also accessible through Knowledge Management without further checks. In this case, you would have to schedule additional runs of the report or, even better, restrict direct file system access.

For more information about this report, see the SAP help portal at <u>http://help.sap.com/saphelp\_nw04/helpdata/en/b8/f5af401efd8f2ae10000000a15</u>5106/frameset.htm.

SAP also provides the WebDAV client, **Portal Drive**. For more information about this tool, see the SAP help portal at

<u>http://help.sap.com/saphelp\_nw04/helpdata/en/42/c99b91341a6bade1000000a</u> <u>1553f6/frameset.htm</u>. In addition, SAP Note **911449**, as the central note for the Portal Drive, provides information about the download path, among other things.

The test virus signature previously mentioned is provided by the European Institute for Computer Antivirus Research (**EICAR**) on <u>http://www.eicar.org</u>. This test file does not hurt anything but the virus scanner recognizes it as a virus and therefore you can use it as an easy test for virus scanner configuration in general.

For more information about the virus scanner interface provided by SAP or the availability of certified virus scanners, see the following notes:

- Note 782963: Availability of virus scan server for NW-VSI
- Note **786179**: Data security products: Application in the antivirus area
- Note 666568: Using the EICAR anti-virus test file

## 7 Change Log

| Date    | Release | Description   |
|---------|---------|---------------|
| 09/2006 | 1.00    | First release |

http://www.sdn.sap.com/irj/sdn/howtoguides

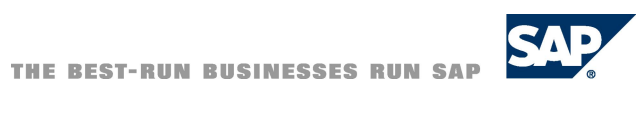